# HILL'S TO HOME CLIENT SELF-REGISTRATION

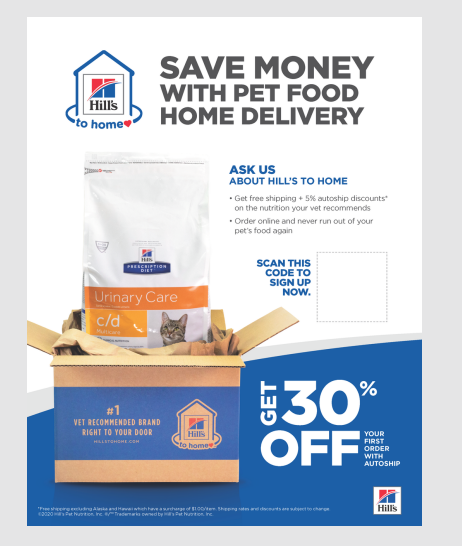

1

## CLIENT SCANS QR CODE

Clients can scan your unique QR code on the flyer by opening their camera app and hovering over the code. A link will pop up for them to click.

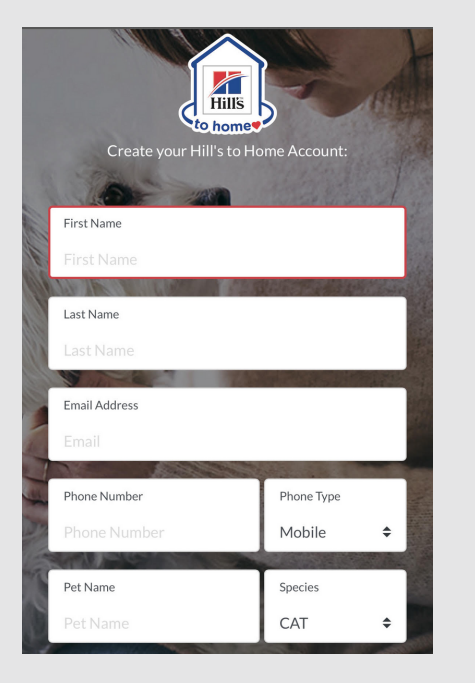

### **CLIENT FILLS OUT FORM**

Client will create a Hill's to Home account by filling out the form.

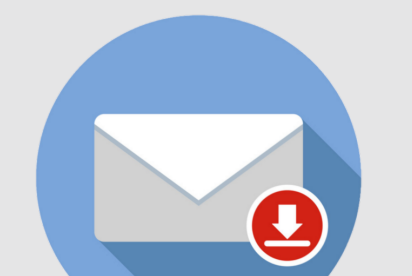

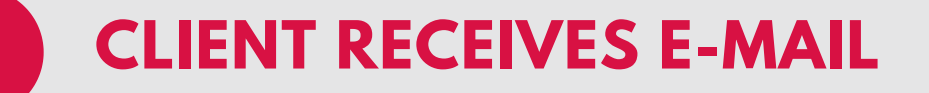

Client will receive an e-mail from Hill's to Home with link to activate their account and create a

password.

4

5

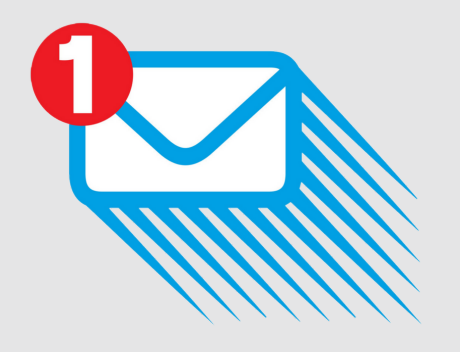

#### HOSPITAL RECEIVES E-MAIL NOTIFICATION

Your hospital will receive an e-mail stating Ms. Jones has created a Hill's to Home account. Please create a nutrition plan for Fluffy.

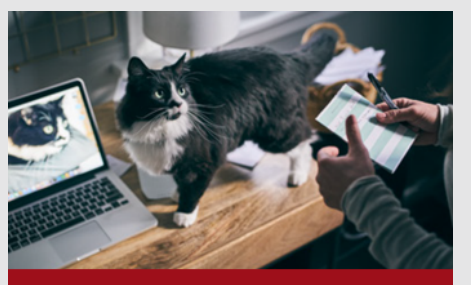

Create a Nutrition Plan

#### HOSPITAL CREATES NUTRITION PLAN

Log onto your Hill's to Home account at vet.hillstohome.com and click "Create a nutrition plan". Select "Fluffy" and once you've clicked "Save Plan"

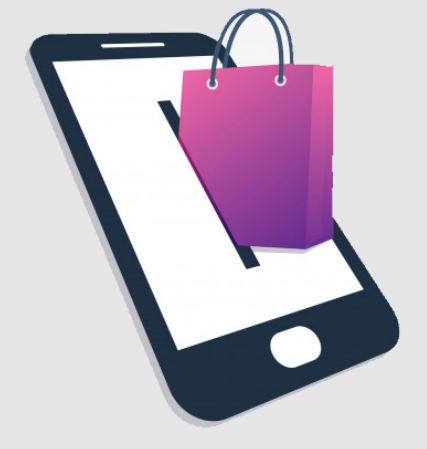

## **6** CLIENT IS READY TO ORDER!

Client can now log into www.Hillstohome.com and shop any product under the Nutrition plan you have created.